# ACS 💢

Alcohol Countermeasure Systems Corp.

**Proprietary and Confidential** 

How to Install Intertrack Express (ITX)

Version: 1.4

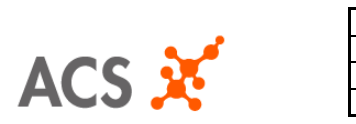

| Document Title:    | How to Install Intertrack Express     |             |              |
|--------------------|---------------------------------------|-------------|--------------|
| Document Owner:    | Annie Nokham Department Software Dev' |             |              |
| Release Date:      | December 4, 2006                      | Revision:   | 1.4          |
| Document Filename: | WRK-1014                              | Page Number | Page 2 of 11 |

# **1.0** Table of Contents:

| 1.1 | COPYRIGHT © 2006 BY ALCOHOL COUNTERMEASURE SYSTEMS CORP | . <u>3</u> |
|-----|---------------------------------------------------------|------------|
| 1.2 | NOTICE                                                  | . <u>3</u> |
| 1.3 | REVISION HISTORY                                        | . <u>4</u> |
| 1.4 | WEB DOWNLOAD                                            | . <u>5</u> |
| 1.5 | STARTING THE INSTALLATION                               | . <u>8</u> |

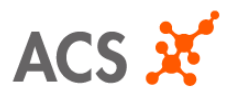

| Document Title:    | How to Install Intertrack Express |             |               |
|--------------------|-----------------------------------|-------------|---------------|
| Document Owner:    | Annie Nokham                      | Department  | Software Dev' |
| Release Date:      | December 4, 2006                  | Revision:   | 1.4           |
| Document Filename: | WRK-1014                          | Page Number | Page 3 of 11  |

# 1.1 COPYRIGHT © 2016 BY <u>Alcohol Countermeasure Systems Corp.</u>

This publication is proprietary to <u>Alcohol Countermeasure Systems Corp.</u> and is intended solely for the use of internal employees. This publication may not be reproduced or distributed for any other purpose without the permission of <u>Alcohol Countermeasure Systems Corp.</u>

## 1.2 NOTICE

<u>Alcohol Countermeasure Systems Corp.</u> reserves the right to make changes to specifications at any time. The information furnished by <u>Alcohol Countermeasure Systems Corp.</u> in this publication is believed to be accurate and reliable.

All materials within this document are proprietary and confidential and are not to be distributed without the knowledge of the appropriate <u>Alcohol Countermeasure Systems Corp.</u> management approval.

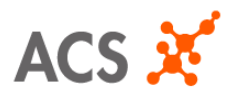

| Document Title:    | How to Install Intertrack Ex | press       |               |
|--------------------|------------------------------|-------------|---------------|
| Document Owner:    | Annie Nokham                 | Department  | Software Dev' |
| Release Date:      | December 4, 2006             | Revision:   | 1.4           |
| Document Filename: | WRK-1014                     | Page Number | Page 4 of 11  |

# 1.3 Revision History Log

| Date              | Version | Section | Changes Made          | Editor       |
|-------------------|---------|---------|-----------------------|--------------|
| December 4, 2006  | 1.0     |         | Initial Release       | Annie Nokham |
| December 13, 2006 | 1.1     |         | Updated New Procedure | Annie Nokham |
| January 24, 2007  | 1.2     |         | Updated New Procedure | Annie Nokham |
| February 2, 2007  | 1.3     |         | Added section 1.4     | Annie Nokham |
| February 14, 2007 | 1.4     |         | Revised section 1.5   | Annie Nokham |
|                   |         |         |                       |              |
|                   |         |         |                       |              |

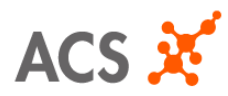

| Document Title:    | How to Install Intertrack Express |             |               |
|--------------------|-----------------------------------|-------------|---------------|
| Document Owner:    | Annie Nokham                      | Department  | Software Dev' |
| Release Date:      | December 4, 2006                  | Revision:   | 1.4           |
| Document Filename: | WRK-1014                          | Page Number | Page 5 of 11  |

# 1.4 Web Download

To begin the program, you must access the following URL to download the installation package. If you do not have permission to access this site, please contact your support representative.

Go to your web browser and type in the following address:

### http://itx.acs-corp.com

After logging to the site, the page should prompt you for an email and password. Enter in your email and password and click on the "Login" button. Refer to Figure 1.4.1a.

The password should have already been supplied to you. Please contact your support representative if a password has not been given.

|               | ALCOHOL COUNTERMEASURE SYSTEMS                        |
|---------------|-------------------------------------------------------|
|               | Login                                                 |
| Email:        |                                                       |
| Password:     | Login                                                 |
| If you are ex | periencing technical difficulties, please contact us! |

Figure 1.4.1a

Figure 1.4.1b will ask you to verify your account before proceeding. If all information is correct, check mark  $\checkmark$  "I agree to the terms and conditions before clicking on the "Next" button.

| COUNTERMEASURE SYSTEMS                   |
|------------------------------------------|
| rmation before proceeding with download! |
| erify your data                          |
| Test Company                             |
| John                                     |
| Doe                                      |
| 123 Test Drive                           |
|                                          |
| Mississauga                              |
| Ontario                                  |
| L6R 3E9                                  |
| Canada                                   |
| 905-670-2288                             |
| 905-670-8211                             |
|                                          |
| I agree to the terms and conditions      |
| Next >                                   |
|                                          |

Figure 1.4.1b

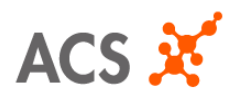

| Document Title:    | How to Install Intertrack Ex | press       |               |
|--------------------|------------------------------|-------------|---------------|
| Document Owner:    | Annie Nokham                 | Department  | Software Dev' |
| Release Date:      | December 4, 2006             | Revision:   | 1.4           |
| Document Filename: | WRK-1014                     | Page Number | Page 6 of 11  |

The next page will allow you to download the installation package. Click on to begin the process. A window will appear asking you to save the package to your computer. Click on "Save" to save it on your desktop (or another place you're familiar with). Refer to Figures 1.4.1c and 1.4.1d.

|                                                                                                    | File Download                                                                                                    |
|----------------------------------------------------------------------------------------------------|----------------------------------------------------------------------------------------------------|
| You may download the Installation Package now!<br>Please stay on this page to retain a registration number to complete your installation!!!<br>Download Install Package Here!<br>File Description: V3 Install Package<br>File Size: 32 MB<br>Click here to download: | Some files can harm your computer. If the file information below<br>looks suspicious, or you do not fully trust the source, do not open or<br>save this file.<br>File name:ackExpressInstallation.exe<br>File type: Application<br>From: 192.168.1.212<br>This type of file could harm your computer if it contains<br>malicious code. |
| After sucessful completion of download Get Activation Code >                                                                                                    | Would you like to open the file or save it to your computer?                                                                                                    |

Figure 1.4.1c

Figure 1.4.1d

After you have saved the installation package to your computer, click on "Get Activation Code". This code will allow you to install the program so you can start using it. Refer to Figure 1.4.1e.

| After sucessful completion of download |  |
|----------------------------------------|--|
| Get Activation Code >                  |  |
| L8                                     |  |
| Figure 1.4.1e                          |  |

Figure 1.4.1f should display your Registration Code. Clicking on the "Print" button will allow you to print it out for reference. Also refer to Figure 1.4.1g for this.

\*IMPORTANT\* → CLICKING ON THE 'NEXT' BUTTON IN FIGURE 1.4.1F WILL NOT ALLOW YOU TO GO BACK. MAKE SURE YOU HAVE A REFERENCE OF THE REGISTRATION CODE BEFORE CLICKING ON THE "NEXT" BUTTON.

| Your inst | all package will require this <b>Registration Key</b> to complete your installation!!!<br>This information has been sent to your email for your reference! |
|-----------|----------------------------------------------------------------------------------------------------|
|           | Unique Registration Key Generated Below                                                                                                    |
|           | Registration Code:                                                                                                    |
|           | *PLEASE PRINT COPY FOR YOUR<br>REFERENCE* Print                                                                                                    |
|           | Next >                                                                                                    |
|           |                                                                                                    |
|           |                                                                                                    |

|                             | nique Registration Key   |
|-----------------------------|--------------------------|
| Registration Code:          | 1 2: 7 2                 |
| Date of Download            | 2/2/2007 10:36:00 ##     |
| Email:                      | testőjácó-cerp.com       |
|                             | Account Information      |
| Company:                    | Test Company             |
| Address (Line 1)            | 125 Test Drive           |
| Address (Line 2)            |                          |
| City:                       | Mississaupa              |
| Province / State:           | Ostana                   |
| Postal Code / Zip Cate:     | LOR SET                  |
| Cauntry:                    | Canada                   |
| Phone                       | 915-670-2289             |
| Parci                       | 925-670-0211             |
| Sup                         | port Contest Information |
| Please contect your vendor: | test                     |

Figure 1.4.1f

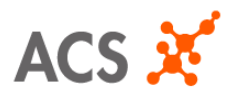

| Document Title:    | How to Install Intertrack Express     |             |              |  |
|--------------------|---------------------------------------|-------------|--------------|--|
| Document Owner:    | Annie Nokham Department Software Dev' |             |              |  |
| Release Date:      | December 4, 2006                      | Revision:   | 1.4          |  |
| Document Filename: | WRK-1014                              | Page Number | Page 7 of 11 |  |

Figure 1.4.1h will confirm that you have successfully downloaded the install. You can now begin the next process in Section 1.5 "Starting the Installation".

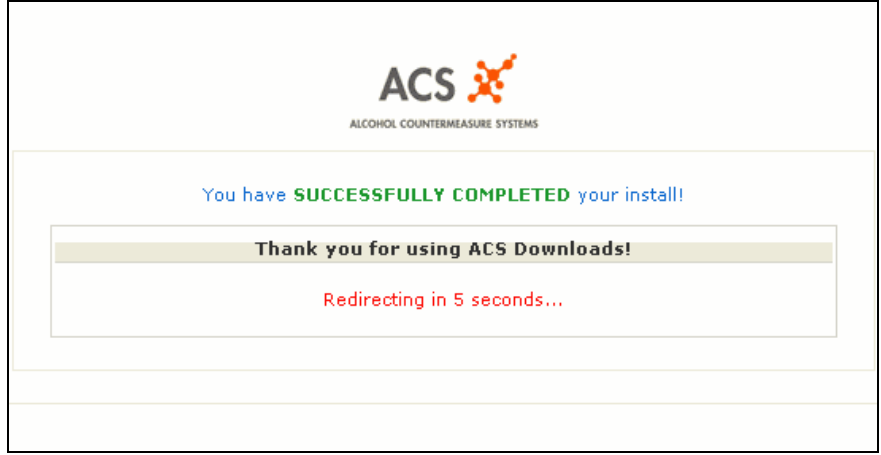

Figure 1.4.1h

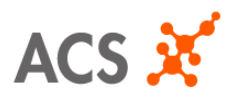

| Document Title:    | How to Install Intertrack Express     |             |              |  |
|--------------------|---------------------------------------|-------------|--------------|--|
| Document Owner:    | Annie Nokham Department Software Dev' |             |              |  |
| Release Date:      | December 4, 2006                      | Revision:   | 1.4          |  |
| Document Filename: | WRK-1014                              | Page Number | Page 8 of 11 |  |

### Starting the Installation 🛸 1.5

Launch the program by double clicking on the file called "IntertrackExpressInstallation.exe". This program was saved during the web download in Section 1.4.

Click on the "Next" button as seen in figure 1.5.1a

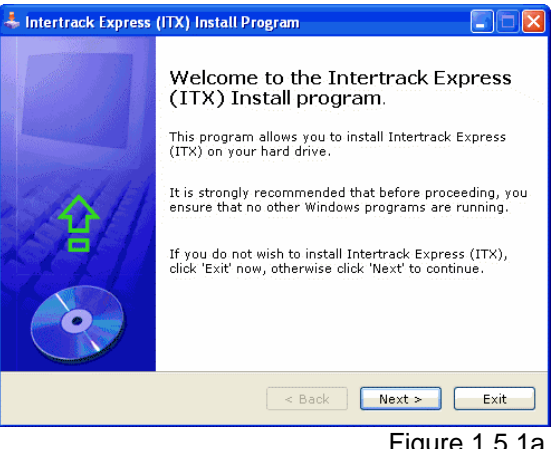

Figure 1.5.1a

The next window in Figure 1.5.1b displays where Intertrack Express will be installed on your hard drive. Click on the "Next" button.

| 🕹 Intertrack Express (ITX) Install Program                     |                             |
|----------------------------------------------------------------|-----------------------------|
| Directory<br>Choose an installation folder and click Next to c | continue.                   |
| Intertrack Express (ITX)'s files will be installed i           | in the following directory: |
| C:\Program Files\Intertrack Express                            |                             |
| Disk space needed :<br>Available disk space :                  | 1 Mb<br>69741               |
| Click 'Next' to continue.                                      |                             |
| < Back                                                         | Next > Exit                 |
|                                                                |                             |

Figure 1.5.1b

If the directory doesn't exist, a message prompt will ask you if you want to create it. Click on "Yes" at the following window shown in figure 1.5.1c.

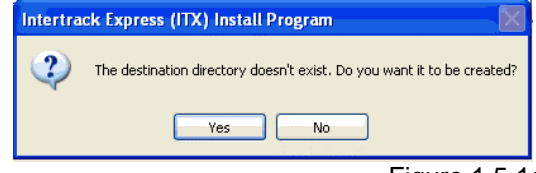

Figure 1.5.1c

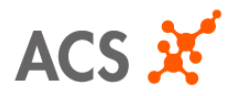

| Document Title:    | How to Install Intertrack Express     |             |              |
|--------------------|---------------------------------------|-------------|--------------|
| Document Owner:    | Annie Nokham Department Software Dev' |             |              |
| Release Date:      | December 4, 2006                      | Revision:   | 1.4          |
| Document Filename: | WRK-1014                              | Page Number | Page 9 of 11 |

Click on the "Start" button to begin the installation. Refer to figure 1.5.1d

| 🜲 Intertrack Express (ITX) Install Program                                                      |      |
|-------------------------------------------------------------------------------------------------|------|
| Confirmation<br>You are now ready to install Intertrack Express (ITX).                          | •    |
| This program will install Intertrack Express (ITX) into C:\Program File<br>\Intertrack Express. | :5   |
| Click 'Start' to install Intertrack Express (ITX).                                              | Exit |
|                                                                                                 | 4 1  |

Figure 1.5.1d

Enter in the activation code that has been provided to you. It should be an 8 digit number followed by a dash (-) and a 4 digit number after (Example: nnnnnnnnnnn). Refer to Figure 1.5.1e

| 🕰 Verify Registration Code                  |        |                | - 🗆 ×      |             |
|---------------------------------------------|--------|----------------|------------|-------------|
| Please enter your registration key provided | on the | download site: | <b>▲</b>   |             |
| Here ->12345678-1234_                       |        |                |            |             |
|                                             |        |                |            |             |
|                                             |        |                |            |             |
|                                             |        |                |            |             |
|                                             |        |                |            | -           |
|                                             |        |                |            |             |
|                                             |        |                |            |             |
|                                             |        |                |            |             |
|                                             |        |                |            |             |
|                                             |        |                |            | alled.      |
|                                             |        |                |            |             |
|                                             |        |                |            |             |
|                                             |        |                |            |             |
|                                             |        |                |            |             |
|                                             |        |                | -          |             |
| -                                           |        |                |            | 1           |
|                                             |        |                |            |             |
|                                             |        |                |            |             |
|                                             |        |                |            |             |
|                                             |        |                |            |             |
|                                             |        |                | < Back     | Next > Exit |
|                                             |        | Fiç            | gure 1.5.1 | е           |

When the registration key has been successfully entered, a message prompt will display to let you know the program has been installed. Click on the "OK" button. Refer to Figure 1.5.1f for reference.

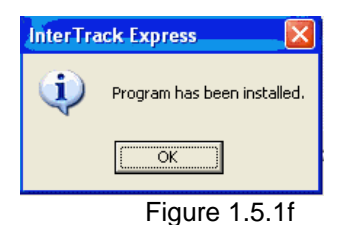

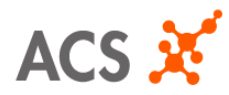

| Document Title:    | How to Install Intertrack Express     |             |               |
|--------------------|---------------------------------------|-------------|---------------|
| Document Owner:    | Annie Nokham Department Software Dev' |             |               |
| Release Date:      | December 4, 2006                      | Revision:   | 1.4           |
| Document Filename: | WRK-1014                              | Page Number | Page 10 of 11 |

The program will then ask you to verify if the installation was successful. Type "Yes" followed by the enter key. Refer to Figure 1.5.1g for reference.

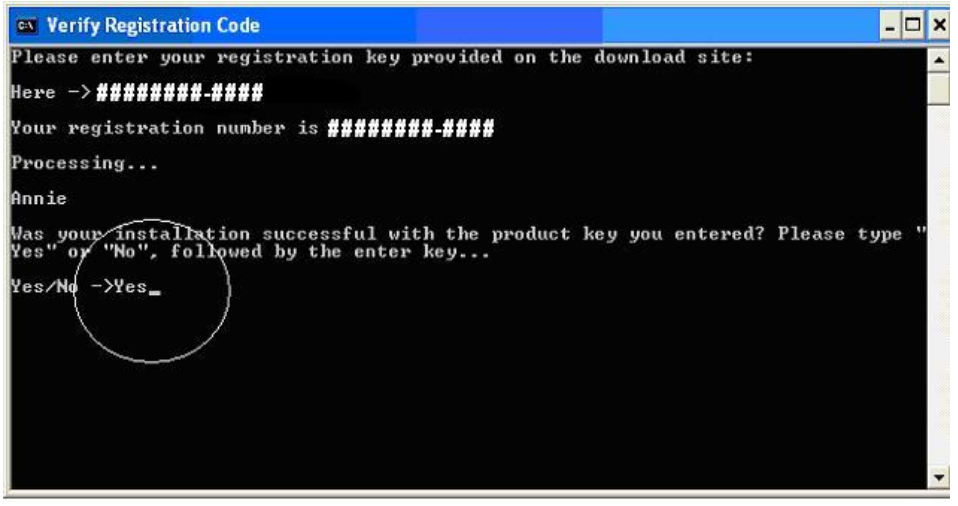

Figure 1.5.1g

If you entered in the wrong registration key, you will get a message prompt displaying in Figure 1.5.1h

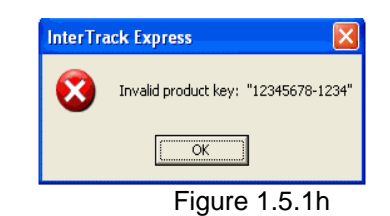

Type "No" to enter in the key again. Refer to Figure 1.5.1i

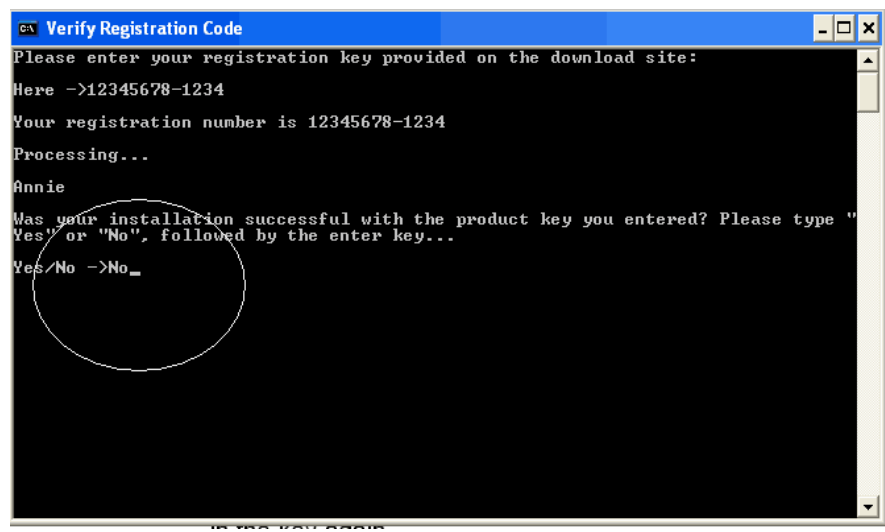

Figure 1.5.1i

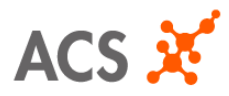

| Document Title:    | How to Install Intertrack Express     |             |               |  |
|--------------------|---------------------------------------|-------------|---------------|--|
| Document Owner:    | Annie Nokham Department Software Dev' |             |               |  |
| Release Date:      | December 4, 2006                      | Revision:   | 1.4           |  |
| Document Filename: | WRK-1014                              | Page Number | Page 11 of 11 |  |

If you receive any errors when installing the application, it could possibly mean that ITX was already installed previously. You will need to uninstall the program first before installing it again. Please contact your Support Representative for assistance.

After the registration key was entered in successfully, the following window in Figure 1.5.1j will display. Click on the Exit button to close and finish the installation.

| 🜲 Intertrack Express (ITX) Install Program                |               |
|-----------------------------------------------------------|---------------|
| End<br>Installation completed.                            | <b></b>       |
| Intertrack Express (ITX) has been successfully installed. |               |
|                                                           | Exit          |
|                                                           | Figure 1.5.1j |

The Intertrack Express shortcut icon should be located on your desktop. Double click on it to launch the program.

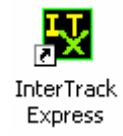

Please contact your Support Representative for the password to log in.

| InterTrack Express - Enter Password | × |
|-------------------------------------|---|
| Password:                           |   |
|                                     |   |
| OK Quit                             |   |

Refer to the documentation on "How to Use Intertrack Express" for more details.